## Základní nastavení

Základní nastavení celouniverzitní šablony naleznete ve složce "Celouniverzitní šablona" hned na prvním místě po vstupu do webových stránek v redakčním systému DG.

| 0 G Give 4.0       |                           |                                                                                                    |                                                                                                    |
|--------------------|---------------------------|----------------------------------------------------------------------------------------------------|----------------------------------------------------------------------------------------------------|
| Sudor Cyraor       |                           |                                                                                                    |                                                                                                    |
| <u>옷 😑 딞 옷 당 🗆</u> |                           |                                                                                                    |                                                                                                    |
| 💓 uikitsephen Webő | · * *                     | 😸 Uktisznan Webl 🔹 🏦 🚔 📩                                                                                        | TEST-SET Vysikvivi vysikes, wa. – Žalicel III. 7 EST-5 pokas - Celoumiversitel šabbona III.                                                                                                    |
| Jimémo             | 10                        | . Nystavéri szhelu velu<br>Jiméno                                                                               | Základní nastavení                                                                                                    |
|                    |                           | - here                                                                                                    | Manual Internet unt                                                                                                    |
| L Seutery          | -                         | informace                                                                                                    |                                                                                                    |
| tordel             | 822 [                     | Soubery .                                                                                                    | Bave: Model +                                                                                                    |
| C Rychie orkezy    | 844 5                     | Contraction of the second second second second second second second second second second second second second s | Jacyb: Denin •                                                                                                    |
| TO ARRING          | 807 1                     |                                                                                                    | THE ADDRESS AND A DRESS ADDRESS ADDRESS                                                                                                    |
| C Kalendal         | 839 5                     |                                                                                                    | Units any province where Interpretation and a second second |
| C Poice            | 010 5                     |                                                                                                    | UML destrains webu:                                                                                                    |
| C Havel menu       | 832 5                     |                                                                                                    | Alter and a balance                                                                                                    |
| Patióxa            | 549 14                    |                                                                                                    | Cisle upu s forsarty.                                                                                                    |
| C Ploatestrik      | -                         |                                                                                                    | Sociální sítě                                                                                                    |
|                    |                           |                                                                                                    | Provide and 1979                                                                                                    |
|                    |                           |                                                                                                    | Patropa Link.                                                                                                    |
|                    |                           |                                                                                                    | Twitter URL:                                                                                                    |
|                    |                           |                                                                                                    | Youtube URL:                                                                                                    |
|                    |                           |                                                                                                    | Linksin UR_                                                                                                    |
|                    |                           |                                                                                                    | Geogle+ URL:                                                                                                    |
|                    |                           |                                                                                                    | Instagram URL:                                                                                                    |
|                    |                           |                                                                                                    | Research Gale URL:                                                                                                    |
|                    |                           |                                                                                                    |                                                                                                    |
|                    |                           |                                                                                                    | Logo                                                                                                    |
|                    |                           |                                                                                                    | 1.669/6201001                                                                                                    |
|                    |                           |                                                                                                    | UNIVERZITA KARLOVA                                                                                                    |
|                    |                           |                                                                                                    | Ostatni                                                                                                    |
|                    |                           |                                                                                                    | Analyticity lide                                                                                                    |
|                    |                           |                                                                                                    |                                                                                                    |
|                    |                           |                                                                                                    |                                                                                                    |
|                    |                           |                                                                                                    |                                                                                                    |
|                    |                           |                                                                                                    |                                                                                                    |
|                    |                           |                                                                                                    |                                                                                                    |
|                    |                           |                                                                                                    |                                                                                                    |
|                    |                           |                                                                                                    |                                                                                                    |
|                    |                           |                                                                                                    |                                                                                                    |
|                    |                           |                                                                                                    |                                                                                                    |
|                    |                           |                                                                                                    |                                                                                                    |
|                    |                           |                                                                                                    |                                                                                                    |
| •                  | ×                         |                                                                                                    |                                                                                                    |
|                    | P                         | P                                                                                                    |                                                                                                    |
| TC FP Hový uzel    | Cheville used v prankladi |                                                                                                    |                                                                                                    |

## V základním nastavení je třeba vyplnit následující položky:

- Název webu Zde je vhodné vyplnit buď název instituce. tedy např. Fakulta těleslné výchovy nebo Koleje a Menzy, nebo v případě neinstitucionálního webu co nejvhodnější název.
- Barva Na základě design manuálu červenou barvu volíme pouze pro web UK a šedou barvu pro součásti. Fakulty
  pak mohou zvolit mezi ostatními barvami.
- Jazyk V případě volby anglického jazyka, budou statické funkce šablony automaticky přeloženy do angličtiny.
- URL anglického webu Odkaz pod anglickou vlaječku nad hlavní navigační lištou.
- URL českého webu Odkaz pod českou vlaječku nad hlavní navigační lištou.
- Číslo uzlu s kontakty
- Sociální sítě Nepovinné, pokud sociální sítě nemáte.
- Logo Oficiální logo příslušné součásti nebo fakulty.
- Analytický kod Celý kod Google Analytics k měření návštěvnosti webu.